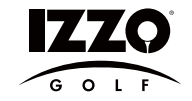

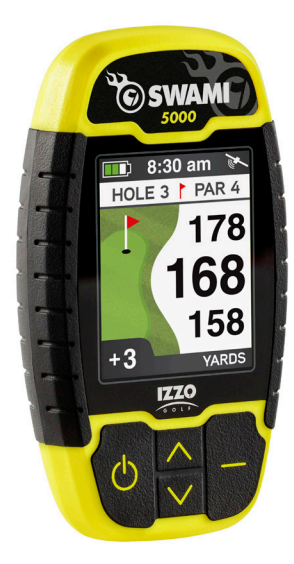

**User Manual** 

## TABLE OF CONTENTS

| Warranty Information               | 2  |
|------------------------------------|----|
| 1. General Description of Hardware | 3  |
| 1.1 Charging/Screen Display        | 3  |
| 1.2 Basic Specifications           | 4  |
| 2. Getting Started                 | 5  |
| 2.1 Start Menu                     | 5  |
| 2.2 Power Off                      | 5  |
| 3. Using Swami on the Course       | 6  |
| 3.1 Course Recognition             | 6  |
| 3.2 Play Mode                      | 7  |
| 3.2 Hazard Screen                  | 7  |
| 3.2 Shot Distance                  | 7  |
| 3.3 End Round                      | 8  |
| 4. Swami Settings                  | 8  |
| 4.1 Score History                  | 9  |
| 4.2 Scorecard                      | 9  |
| 4.3 Shot Distance                  | 10 |
| 4.4 Meter/Yard                     | 10 |
| 4.5 Time Set                       | 11 |
| 4.6 Time Format                    | 11 |
| 4.7 Daylight Saving                | 12 |
| 4.8 Auto-Shut Off                  | 12 |
| 4.9 Language                       | 13 |
| 4.10 Model Info                    | 13 |
|                                    |    |

| Caution             | 14 |
|---------------------|----|
| About GPS           | 15 |
| Using Conditions    |    |
| Questions & Answers | 16 |

# Thank You for Choosing Swami 5000

Compact design and a user friendly interface allows the Swami 5000 to be your best electronic caddie, which can help you play more strategically and manage shot distances more efficiently. In order to ensure the best performance of the product and maximize its service life, please read these instructions before using your Swami 5000.

# Warranty / Return Policy

The SWAMI 5000 is warranted to be free from defects for up to (1) year from your purchase date. Software updates are free of charge. IZZO will replace any defective unit within the warranty period. Please call Swami Support at 800-777-7899 to request a Return Authorization. All defective product must be returned to:

#### IZZO Golf 1635 Commons Parkway Macedon, NY 14502

Please include a note with your Name, Address, Phone # and the Return Authorization #. Your replacement SWAMI 5000 will be shipped once we receive and diagnose the returned unit.

# 1. General Description of Hardware

## 1.1 Screen Display Description

### ATTACHING BELT CLIP

Screw the belt clip into the threaded hole located on the back of the Swami. The belt clip should be able to move/spin freely without loosening the screw.

### CHARGING

 Attach the magnetic pins on the charging cord to the magnetic charging port located on the back of the Swami. Be sure the pins are aligned, & then insert the other end of the charging cord into a USB port or AC adapter (not included).

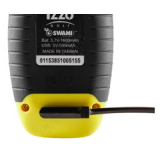

2. The Swami 5000 needs about 7 hours to charge a fully depleted battery.

### BUTTON DESCRIPTION

- [Enter] Button: Hold to power on, press select options.
- [Page] Button: Press to toggle between Green, Hazards, and Scorecard in *Play Mode*. Press to return to the previous screen.
- [Up] Button: Press to scroll up, change holes.
- [Down] Button: Press to scroll down, change holes.

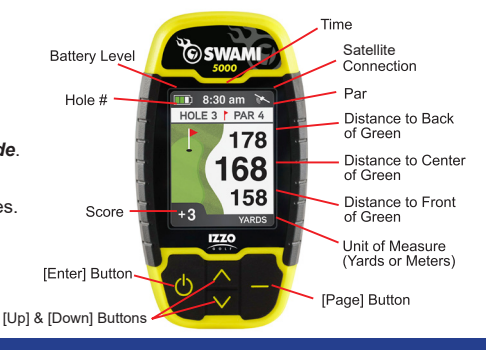

# **1.2 Basic Specifications**

| Number of courses stored                     | 30,000+ Worldwide                      |  |
|----------------------------------------------|----------------------------------------|--|
| Satellite Location Time                      |                                        |  |
| Hot Start (last used less than 1 hour)       | < 30 seconds                           |  |
| Warm Start (last used less than a few hours) | < 1 minute                             |  |
| Cold Start (first time use or rarely used)   | < 3 minutes                            |  |
| Power                                        |                                        |  |
| Battery Type                                 | Rechargeable Lithium Battery (1600mAh) |  |
| Duration of Full Charge                      | About 10-12 hours                      |  |
| Charging Time                                | About 5-6 hours                        |  |
| Interface                                    |                                        |  |
| USB interface, accessible to computer        | Yes                                    |  |
| Dimensions                                   | 3.7"(L) x 2"(W) x 0.8"(D)              |  |
| Weight                                       | About 2.75 oz                          |  |
| Display Size                                 | 2 Inches                               |  |
| Water Resistant                              | Yes, IPX6                              |  |
| Operation Temperature Limits                 | 32°F to 130°F                          |  |

## 2. Getting Started

### 2.1 Start Menu

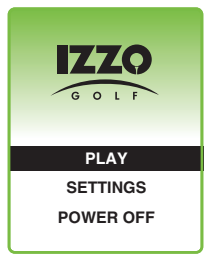

Press and hold **[Enter]** for 3 seconds until the power is on. Three options will show on the *Start Menu*: Play, Settings and **Power Off**. You can move the mark by pressing the **[Up]** and **[Down]** keys. To select desired option, press the **[Enter]** key. To return to the *Start Menu* screen at any time, press and hold **[Enter]** for a few seconds.

### 2.2 Power Off

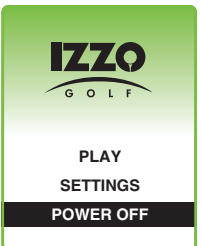

To turn the unit off, use the **[Up]** and **[Down]** keys to select **Power Off** then press and release the **[Enter]** key.

# 3. Using Swami on the Course

## 3.1 Course Recognition

| River Run Gc         |
|----------------------|
| Brookwood Country Cl |
| Green Island Gc      |
| Pineway Gc           |
|                      |

After you turn on your unit, select **Play** option from **Start Menu** and press **[Enter]**. The Swami 5000 will search for surrounding courses that the device supports. When the device has found the courses, it will list them. Use the **[Up]** and **[Down]** keys to select your golf course, then press the **[Enter]** key.

(Note: First time use may take several minutes to locate the satellite, please reference Satellite Location Time in the Basic Specifications chart on page 4).

### 3.2 Play Mode

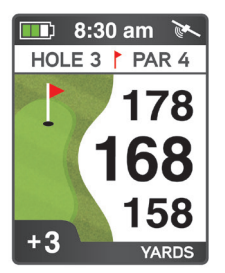

Press the **[Up]** and **[Down]** keys if you need to change the hole number. *Play Mode* will now display the distance to the Front, Center and Back edge of the green for the current hole.

Auto Hole Advance\*: Swami 5000 will automatically switch to the next hole without the use of the [Up] and [Down] keys.

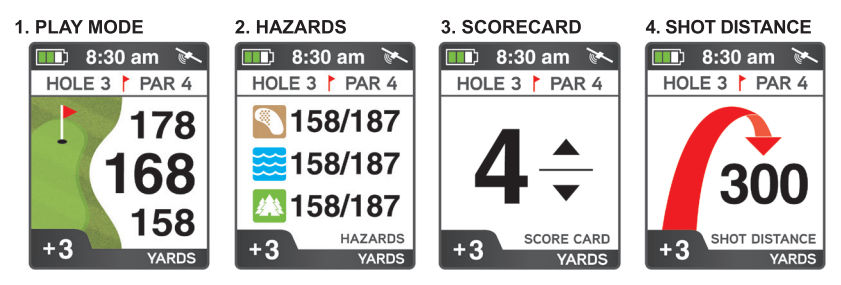

- 1. *Play Mode* will now display the distance to the Front, Center & Back edge of the green for the current hole.
- While in *Play Mode*, press the [Page] button to access the *Hazard Screen*. To return to the *Play Mode* screen (distances to green) Press [Page] again.
- 3. To access the **Scorecard**, press the **[Page]** button while on the *Hazard Screen*. Press the **[Up]** or **[Down]** buttons to enter your score, then press **[Page]** again to return to the *Play Mode* Screen (distances to green).

Note: Scorecard can only be used if turned ON in Settings.

*Note:* Swami 5000 will automatically switch to the next hole if **Scorecard** is turned OFF. If **Scorecard** is turned ON, a score must be entered before the device will advance to the next hole.

4. While in *Play Mode*, press the [Enter] to access *Shot Distance Mode*, & then travel from where you hit your shot to your ball. The distance that the shot traveled will be displayed. To return to the *Play Mode* screen (distances to green), press the [Enter] button. *Note:* Shot Distance Mode can only be used if turned ON in Settings.

## 3.3 End Round

- 1. When finished with round, HOLD [OK ] button to return to Main Menu.
- 2. If Scorecard is turned on, use the [ UP/DOWN ] buttons to scroll to desired option, PRESS [ OK ] to select.
  - Save & Exit Save Scorecard, end round, and return to Main Menu.
  - Discard & Exit Discard Scorecard, end round, and return to Main Menu.
  - Cancel Select to return to Play Mode.

## 4. Settings

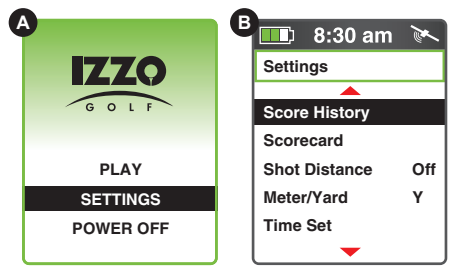

From the (A) **Start Menu**, use the **[Up]** and **[Down]** keys to select **Settings** and press **[Enter]** key to access (B) **Setings Menu**.

## 4.1 Score History

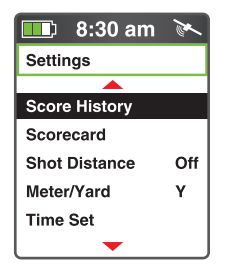

The Swami 5000 allows the user to view the last 10 saved scores. Press the **[Enter]** key to select **Score History**. Use the **[Up]** or **[Down]** keys to select the score you would like to view, then press **[Enter]** to select. Press the **[Page]** key to return to the **Settings Menu**.

### 4.2 Scorecard

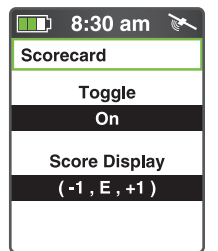

Select **Scorecard** from *Settings Menu* and press the [Enter] key. Press the [Up] key to toggle the Scorecard On/Off.

Press the **[Down]** key to select the score to be displayed numerically or relative to par **(-1,E,+1)**. Hold down the **[Enter]** key to return to the **Settings Menu**.

### 4.3 Shot Distance

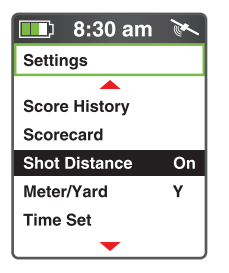

Select **Shot Distance** from *Settings Menu* and press the **[Enter]** key. Press the **[Up]** key to toggle the **Shot Distance** feature **On/Off.** 

### 4.4 Meter/Yard

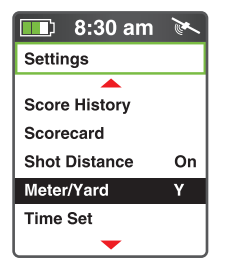

The Swami 5000 allows users to change the unit of measure between yards or meters. Select the **Meter/Yard** option on the **Settings Menu** then press **[Enter]** to change the unit of measure. (*Note:* Y = Yard and M = Meter). When desired option is selected, press and hold **[Enter]** key for a few seconds to return to the **Start Menu**.

### 4.5 Time Set

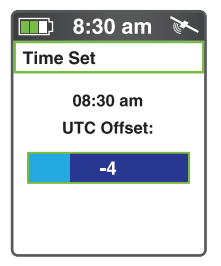

The Swami 5000 will set the time automatically according to your location and relevant data of GPS satellites; but you can manually adjust the time by hour. Select **Time Set** from the **Settings Menu**. You can increase or reduce the time with the **[Up]** and **[Down]** keys. Press **[Enter]** when finished.

### 4.6 Time Format

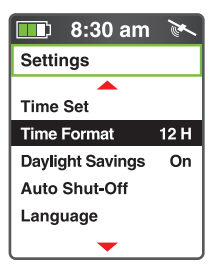

The Swami 5000 provides two **Time Format** options. You can choose from 12 Hour or 24 Hour. To edit, use the **[Up]** and **[Down]** keys to select **Time Format** from the **Settings Menu.** Press the **[Enter]** key to change between 12H and 24H. Press and hold the **[Enter]** key to return to the **Start Menu**.

## 4.7 Daylight Saving Time

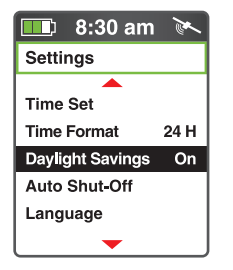

The Swami 5000 allows the user to toggle **Daylight Saving Time** feature On or Off. To edit, use the **[Up]** and **[Down]** keys to select **Daylight Saving** from the **Settings Menu.** Press the **[Enter]** key to change between On or Off. Press and hold the **[Enter]** key to return to the **Start Menu**.

### 4.8 Auto-Shut Off

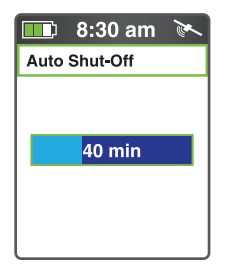

The Swami 5000 features auto power-off function to save power. If you don't touch any key for a specific time period, the device will power off automatically. Select the **Auto Shut-Off** option on the **Settings Menu** and press the **[Enter]** key. Use the **[Up]** or **[Down]** key to edit the amount of idle time before the device powers off. To return to the **Settings Menu** screen, press the **[Enter]** key.

### 4.9 Language

| 💷 8:30 am 🕅                 |
|-----------------------------|
| Language                    |
| English<br>French<br>German |
| Spanish                     |
|                             |

To change the language of the device, select the **Language** option in the **Settings Menu**. Use the **[Up]** and **[Down]** keys and scroll to the desired language, then press the **[Enter]** key to select it.

**The following languages are available:** *(English, French, German, Spanish).* 

### 4.10 Model Info

| <b>=_</b> ) 8:3 | 80 am  💌    |  |
|-----------------|-------------|--|
| Model Info      |             |  |
| Model:          | HD7591      |  |
| Memory:         | 256M-C45    |  |
| Version:        | 06.04.05.02 |  |
| Brand:          | IZZO        |  |
| S/N: 59         | 1200000002  |  |
|                 |             |  |

To view the Swami 5000 model information, select **Model Info** from the **Settings Menu** screen. There you can view the (*Model Number, Memory, Version, Brand and Serial number*) of unit. To return to the **Settings Menu** screen, press the **[Enter]** key.

# CAUTION

Global Position System (GPS) was developed and is managed by the United States Department of Defense (DOD) which is responsible for its normal operation and position precision control; the U.S. is entitled to affect function or position precision of the whole system without prior notification or announcement based on its political considerations or safety of national defense.

In order to use SWAMI 5000 correctly and safely, you must be aware of the following information prior to operating the device:

- The SWAMI 5000 was only designed for the purpose of leisure and recreation and is not applicable for industrial or special measurement.
- The SWAMI 5000 is only an auxiliary device. IZZO Golf will not accept any legal liability for accidents due to mistaken operation, or any use of the SWAMI 5000 for measurement.
- Please do not try to dissemble the SWAMI 5000 or repair any part of the device discreetly.
- Please do not store the SWAMI 5000 in places exposed to direct sunlight or in extremely high temperatures.

# About GPS

Global Position System (GPS) is a satellite system developed by the Department of Defense of the U.S. GPS consists of 32 satellites that circle the earth and are 11,000 miles away from the ground. These satellites make two circles of the earth per day and emit signals of extremely low power which will be received and recorded by 5 ground stations. These ground stations will use precise time signals to confirm accurate positions of each satellite. Your GPS receiver can receive signals sent out by these satellites. An accurate latitude and longitude location can be determined when fixed upon at least 4 satellites.

WAAS (Wide Area Augmentation System) can enhance the precision of GPS. It was designed by the Federal Aviation Administration and is mainly used to enhance precision of GPS on an airplane. WAAS has extra ground stations in select positions which can work together with a master console to improve accuracy of satellite signals and reduce errors to about 3 yards.

## **Using Conditions**

As Swami 5000 uses GPS, it is available only in the places that can receive satellite signals, excluding places indoor or in water.

### **QUESTIONS & ANSWERS**

| Situations                                                                                                    | Possible Problems                                                                                                    | Solutions                                                                                                    |
|----------------------------------------------------------------------------------------------------|----------------------------------------------------------------------------------------------------|----------------------------------------------------------------------------------------------------|
| The device cannot be started                                                                                                    | <ul> <li>A. Battery voltage is too low.</li> <li>B. You didn't press and hold<br/>the [Enter] key for 3 seconds.</li> </ul> | <ul> <li>A. Charge the battery.</li> <li>B. Press and hold the [Enter]<br/>key until the power is on.</li> </ul>                 |
| The device will not power off                                                                                                    | A. Holding down the [Enter]<br>key instead of pressing and<br>releasing the [Enter] key.                                    | A. Press and release the [Enter]<br>key to select <i>Power Off</i> option.                                                       |
| The device cannot<br>detect satellitesA. Time for accessing satellite<br>signal is not enough.B. The device is being<br>started indoors. |                                                                                                    | <b>A.</b> Check whether the satellite<br>icon keeps blinking; if it stops<br>blinking, the satellite location has<br>been fixed. |
|                                                                                                    |                                                                                                    | <b>B.</b> Keep the device in an open space without obstructions.                                                                 |

If you have any other questions or concerns, please contact:

U.S. and Canada: 1-800-777-7899 or email <u>sales@izzo.com</u> U.K. and Ireland: +44 1342 836376 or email <u>sales@skymaxsport.co.uk</u> Continental Europe: +31 77478294 or email <u>info@approachgolf.nl</u> Australia: +61 3 52 7739 44 or email <u>support@golfimports.com.au</u>